| CNED | Excel<br>2002-2003 | Fiche-outil nº 11            | Auteur : CI. TERRIER |
|------|--------------------|------------------------------|----------------------|
|      |                    | Mise en forme conditionnelle | R-FOE3               |
|      |                    |                              | page 18              |

- Sélectionner les cellules auxquelles appliquer un format conditionnel Menu : Format Mise en forme conditionnelle... •
- ٠
- Paramétrer la condition •

٠

٠

| 1                                    | Mise en forme conditionnelle                                                                                  | ¥                  |                                                                                                    |                                                                                | x                                         |     |
|--------------------------------------|----------------------------------------------------------------------------------------------------|--------------------|----------------------------------------------------------------------------------------------------|--------------------------------------------------------------------------------|-------------------------------------------|-----|
|                                      | Condition 1<br>La valeur de la cellule est<br>Aperçu du format à utiliser<br>lorsque la condition est vraie : | comprise entre     | ▼ 18 (<br>s mise en forme                                                                                                    | E et 60                                                                        |                                           |     |
|                                      |                                                                                                    | <u>Ajouter</u>     | >> Supprimer                                                                                                    | OK Annul                                                                       | er                                        |     |
| Clique<br>Param<br>appliq<br>satisfo | r le bouton : <b>Form</b><br>nétrer la mise en fo<br>uer aux données q<br>ont les conditions                  | at<br>rme à<br>lui | Format de cellule  Police Bordure M Police :  .Dialog 9 .Ruler The Action Jackson ADMUT3.g Soulgnement :  Attributs Barré Derrect | Style :<br>Style :<br>Normal<br>Italque<br>Gras italque<br>Cguleur :<br>Aperçu | Talle :       8       9       10       11 | ×   |
|                                      |                                                                                                    |                    | Dans le format conditionne<br>de police, un souligné, une                                                                         | el vous pouvez choisir un st<br>couleur et le style barré.                     | bCcYyZz                                   | ler |
|                                      |                                                                                                    | Mise en forme co   | nditionnelle                                                                                                    |                                                                                |                                           |     |
| omótro                               | r d'autroa                                                                                                    | Condition 1        |                                                                                                    |                                                                                |                                           |     |

Paramétrer d'autres • conditions éventuelles en cliquant le bouton : Ajouter >>

| OK Annuler                                                                                                    |
|----------------------------------------------------------------------------------------------------|
| se en forme conditionnelle                                                                                                    |
| Condition <u>1</u><br>La valeur de la cellule est  comprise entre Instruction du format à utiliser<br>Aperçu du format à utiliser<br>Arsque la condition est vraie : ABbCcYyZz Format |
| Condition                                                                                                    |
| Ajouter >> Supprimer OK Annuler                                                                                                    |

• Cliquer : OK